# RECADASTRO **DIGITAL SÊNIOR** ESPECIAL SOCIAL

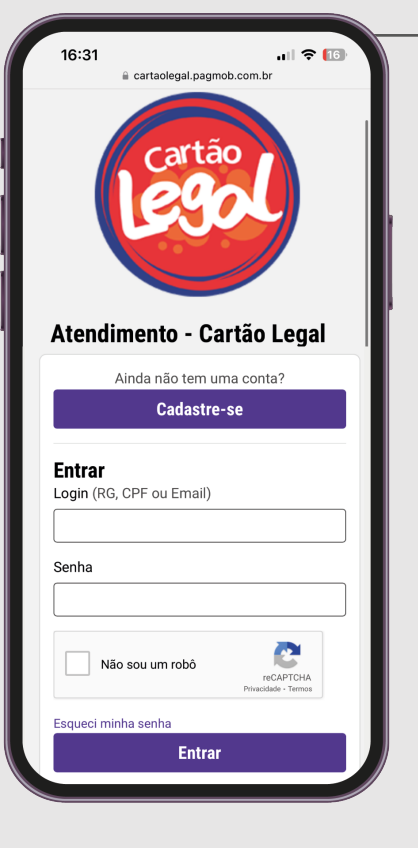

PASSO1

Digite cartaolegal.pagmob.com.br na sua barra de pesquisa, acesse o Portal e realize o seu cadastro.

#### PASSO 2

Após ter realizado seu cadastro, clique no botão de Novo Atendimento.

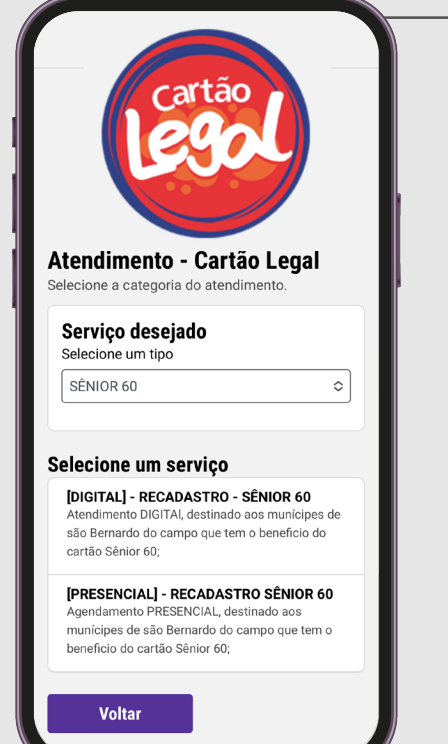

#### PASSO 3

Dentre as opções, selecione o serviço que se encaixa com a sua categoria na modalidade digital.

### PASSO 4

Nas etapas 1 e 2, leia com atenção os Termos e Condições e as Informações Gerais.

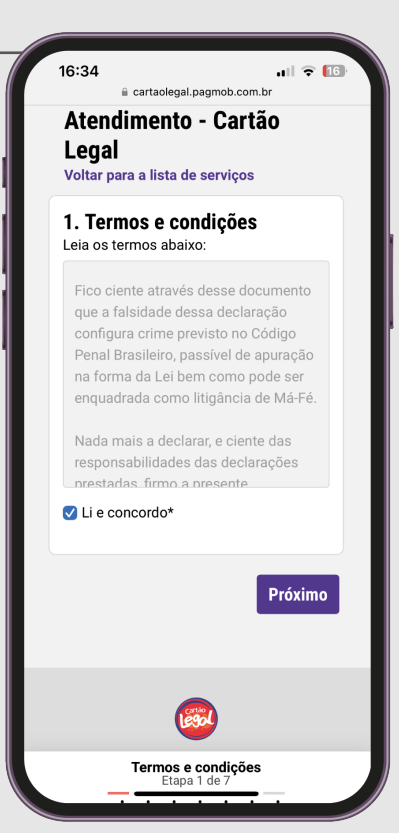

Atendimento - Cartão Lega

Editar dados + Novo Atendi

| 1           | 6:34 .III 중 [[]]                                                                                                    |  |
|-------------|----------------------------------------------------------------------------------------------------|--|
|             | Atendimento - Cartão<br>Legal<br><sup>Voltar para a lista de serviços</sup>                                             |  |
| 4<br>1<br>1 | <ol> <li>Informações pessoais<br/>/ocê pode atualizar os dados, caso<br/>necessário.</li> <li>Nome completo*</li> </ol> |  |
| ן<br>ו      | Nome Social                                                                                                    |  |
| ן<br>ו      | Nome da mãe*                                                                                                    |  |
| 1           | Nome do pai                                                                                                    |  |
| E           | E-mail*                                                                                                    |  |
| 0           |                                                                                                    |  |
| 1           | Telefone*                                                                                                    |  |
|             | Informações pessoais                                                                                                    |  |

## PASSO 5

Nas etapas seguintes, preencha os campos com as informações solicitadas e **envie os** documentos necessários.

### PASSO 6

Pronto! Verifique o e-mail cadastrado, em até 5 dias

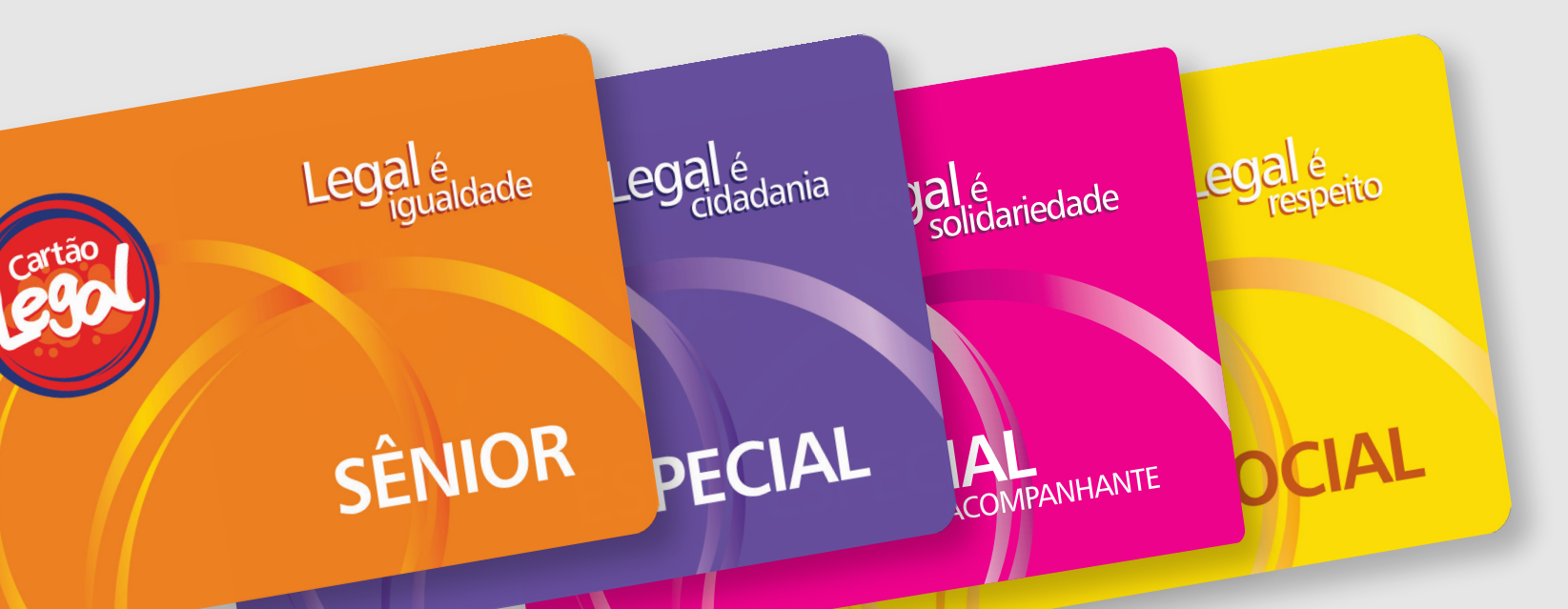

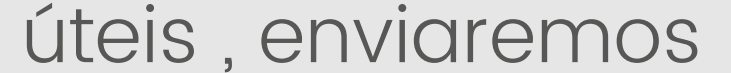

#### atualizações através dele.